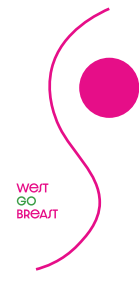

Studiennetzwerk Rhein-Ruhr WEST GO BREAST Post SABCS und der Einfluss auf unsere Netzwerk-Studienlandschaft

MITTWOCH, 13. MÄRZ 2024 • ZOOM-MEETING, 18.00 bis 20.00 Uhr

# PROGRAMM

- Begrüßung
- Studien Update in der gynäkologischen Onkologie Prof. Dr. Philipp Harter und PD Dr. Florian Heitz
- Studien Update MO und M1: Was gab es hier Neues aus San Antonio? Prof. Dr. Sherko Kümmel und PD Dr. Mattea Reinisch
- Planung des nächsten Treffens

### REFERENTEN

Prof. Dr. med. Sherko Kümmel und PD Dr. med. Mattea Reinisch
Frauenheilkunde / Brustzentrum
Prof. Dr. med. Philipp Harter und PD Dr. med. Florian Heitz
Klinik für Gynäkologie und Gynäkologische Onkologie
KEM | Evang. Kliniken Essen-Mitte

### ORGANISATION

Jörg Eickeler Beratung · Organisation · Veranstaltung Neanderstr. 20, 40233 Düsseldorf 0211/688150-0, info@eickeler.org, www.eickeler.org

## **SPONSOREN** (angefragt)

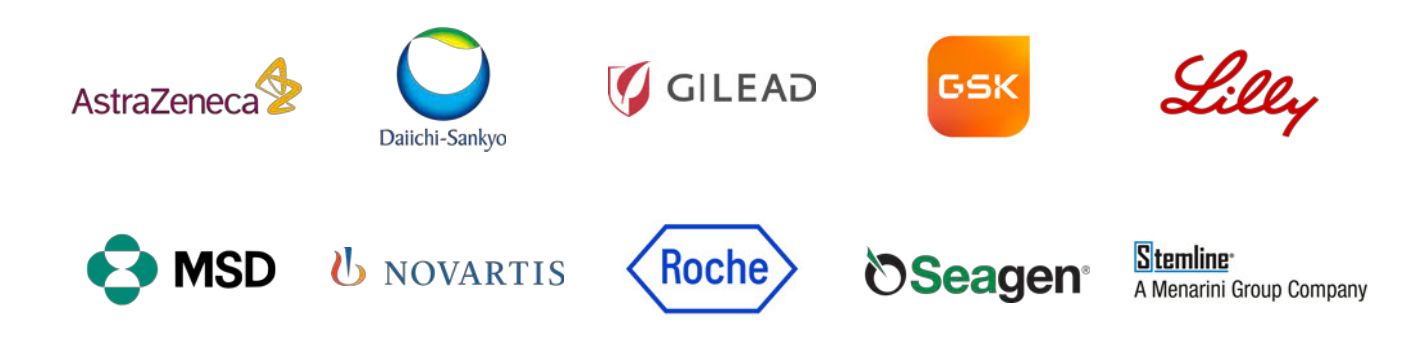

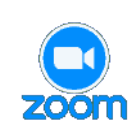

Zoom-Meeting beitreten: https://us06web.zoom.us/meeting/register/tZ0qdOusqzovHtT3Us\_aZchjWONvfc8M8qDI Meeting-ID: 897 3245 1540 (Kein Passwort erforderlich) Weitere, ausführliche Hinweise auf der Rückseite

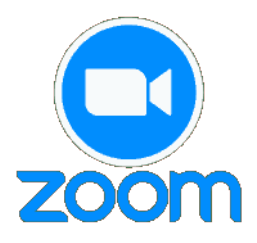

Das virtuelle Meeting "Studiennetzwerk Rhein-Ruhr WEST GO BREAST" findet auf der Konferenz-Plattform "Zoom" statt – also als "Zoom"-Meeting.

## **ZOOM CLIENT**

Zoom-Meetings finden über den "Zoom Client" statt, der alle Kommunikations-Mittel beinhaltet. Sofern sich auf Ihrem Rechner noch kein "Zoom Client" befindet, müssen Sie ihn kurz installieren. Hier finden Sie ihn zum Download: https://www.zoom.us/download

## ANMELDUNG

Die Anmeldung ist bereits geöffnet! Über den folgenden Link, den wir für unser Meeting eingerichtet haben, gelangen Sie zur Anmeldung:

https://us06web.zoom.us/meeting/register/tZ0qdOusqzovHtT3Us\_aZchiWONvfc8M8qDI

Bitte ergänzen Sie in der Registrierung Ihren Nachnamen sowie Ihre Adresse. Nach Übermittlung Ihrer Daten erhalten Sie per E-Mail von Zoom eine Registrierungsbestätigung. Dort steht der Zugangs-Link für Ihre Teilnahme am 13. März 2024 sowie "Zum Beitreten hier klicken".

### **TEILNAHME**

Treten Sie dem Meeting am 13. März 2024 über Ihren Zugangs-Link bei (siehe Absatz oberhalb). Zoom hat die Funktion Hand heben – hierdurch wird der Moderator darauf aufmerksam gemacht, dass Sie etwas sagen möchten.

Das funktioniert so:

Entweder (ältere Zoom-Version) auf "Teilnehmer" klicken. Dann finden Sie rechts die Funktion "Hand heben" als Hand-Symbol. Wenn Sie dieses klicken, wird dem Moderator Ihre Meldung angezeigt, und er kann Sie nun aufrufen. Oder (neue Zoom-Version) auf "Reaktionen" klicken. Dann finden Sie rechts das Symbol "Hand heben". Wenn Sie dieses klicken, wird dem Moderator Ihre Meldung angezeigt, und er kann Sie nun aufrufen.

Im Chat können Sie jederzeit eine Frage stellen, diese wird allen (!) angezeigt und kann dann vom Moderator beantwortet werden.